く注意>

・お手続きはお一人分ずつ操作をいただきます。ご兄弟など複数でお手続きをされる場合、

お手数ではございますが、一度ログアウトの上、新たにお手続きをお願いいたします。

1. 欠席のお手続き

振替手続きを行う為には、事前に欠席手続きを行っていただく必要がございます。

欠席手続きがなくご欠席された分のレッスンについては振替を取ることができませんのでご注意下さい。

(1) ログインページより「会員番号」と「設定したパスワード」を入力しログインします。

| KONAMI SPORTS CLUB                                                                                                    | 5るご質問 |
|----------------------------------------------------------------------------------------------------|-------|
| コナミスポーツクラブ<br>メンバーサービス<br>KONAMI SPORTS CLUB MEMBER SERVICE                                                                                                    |       |
| <section-header><section-header><section-header><section-header><section-header><section-header><section-header><image/><image/><image/><image/></section-header></section-header></section-header></section-header></section-header></section-header></section-header> |       |
| 利用規約   個人情報保護方針   特定商取引に贈する法律に基づく表示   お問い合わせ                                                                                                    |       |
| © 2016 Konami Sports Club                                                                                                    |       |

(2) トップページから「web 振替」を選択、下に表示される「欠席・振替手続き」を選びます。

| KONAMI SPORTS CLUB                                                                                                    | 小波 一郎 相 | まくあるご質問 お問い合わせ | ログアウト |
|----------------------------------------------------------------------------------------------------|---------|----------------|-------|
| コ ナミスポーツクラブ<br>メンバーサービス<br>KONAMI SPORTS CLUB MEMBER SERVICE<br>小波 一郎様<br>前回ログイン日時 2016/06/23 09:16<br>いつもご利用ありがとうございます。 |         |                |       |
| <b>.</b>                                                                                                    | +1      | <b>₽</b> ¢     |       |
| 会員情報の変更 >                                                                                                    | WEB振替 V | スタジオ予約参加 >     |       |
| 欠席・振替手続き >                                                                                                    | ご利用手順 > |                |       |
| O WEB写真販売                                                                                                    | > 🌶 ד>5 | <i>T</i> -ト >  |       |
| 日、お客様の声                                                                                                    | > Q 施設相 | 续索 >           |       |
|                                                                                                    |         |                |       |

(3)参加クラスの授業選択画面が表示されます。手続きするクラスの「欠席・振替取消」ボタンを押します

| KONAMI SPORTS CLU             | 3            | 小波 一郎 様           | よくあるご質問 | お問い合わせ ログアウト        |  |  |  |  |  |
|-------------------------------|--------------|-------------------|---------|---------------------|--|--|--|--|--|
| WEB振替(運動塾・スクール)               |              |                   |         |                     |  |  |  |  |  |
| クラス一覧<br>事前欠席手続き、または振替手続きを行うぐ | ラスを選択してください。 |                   |         |                     |  |  |  |  |  |
| 種類                            | 曜日・時間        | クラスの名称            | 振替可能日数  | 選択内容                |  |  |  |  |  |
| スイミング                         | 土曜10:00      | 1 1スミング<br>キンダー 3 | 1日分     | 欠席・振替取消 ><br>振替手統 > |  |  |  |  |  |
|                               | メンバーサービス     | TOP に戻る           |         |                     |  |  |  |  |  |

(4)対象の日程が表示されますので、欠席する日を選択し「欠席登録」ボタンを押します。

| KONAMI SPORTS                | 5 CLUB                     | 小波 一郎 様 | よくあるご質問       | お問い合わせ ログアウト   |  |  |  |  |  |
|------------------------------|----------------------------|---------|---------------|----------------|--|--|--|--|--|
| WEB振替(運動塾・スクール)              |                            |         |               |                |  |  |  |  |  |
| 事前欠席・振替取                     | 事前欠席・振替取消                  |         |               |                |  |  |  |  |  |
| 種類                           | • スイミング                    |         |               |                |  |  |  |  |  |
| 曜日・時間                        | • 土曜10:00                  |         |               |                |  |  |  |  |  |
| クラスの名称                       | ・ 1 1 スミングキンダー 3           |         |               |                |  |  |  |  |  |
|                              |                            |         |               |                |  |  |  |  |  |
| 06月期<br>欠席、または振替取消を行う日を      | 選択してください。                  |         |               | < 前の期 次の期 >    |  |  |  |  |  |
| 出席予定・クラス名                    | 欠席日/振替元クラン                 | ス名 出欠状況 | 欠席理由          | 登録・取消          |  |  |  |  |  |
| 2016/06/04<br>1 1 スミングキンダー 3 | 3                          | 出席      |               |                |  |  |  |  |  |
| 2016/06/11<br>1 1スミングキンダー:   | 3                          | 欠席      | 学校行事・仕<br>事都合 |                |  |  |  |  |  |
| 2016/06/16<br>11スミングキンダー木    | 2016/06/18<br>1 1 スミングキンダ・ | - 3 出席  |               |                |  |  |  |  |  |
| 2016/06/18<br>1 1 スミングキンダー : | 3                          | 欠席      | 体調不良          | 2016/06/16 振替済 |  |  |  |  |  |
| 2016/06/25<br>1 1 スミングキンダー:  | 3                          | 出席予定    |               | 欠席登録           |  |  |  |  |  |
| WEB振替 TOP に戻る                |                            |         |               |                |  |  |  |  |  |

(5) 表示された内容を確認し、「欠席理由」を選択して「欠席を申し込む」ボタンを押してください。

| KONAMI SPORTS         | S CLUB 小波 一郎 様   よくあるご質問 お問い合わせ ログアウト          |
|-----------------------|------------------------------------------------|
| WEB振替(運               | 国動塾・スクール)                                      |
| 事前欠席 お申し込             | - <i>∂</i> +                                   |
| 種類                    | ・スイミング                                         |
| 曜日・時間                 | • 土曜10:00                                      |
| クラスの名称                | <ul> <li>11スミングキンダー3</li> </ul>                |
| 欠席(予定)日               | <ul> <li>2016/06/25</li> </ul>                 |
|                       |                                                |
| 欠席理由                  | • 体调不良 ▼                                       |
|                       |                                                |
|                       | 確認メールの受信を希望される方はメール設定にチェックを入力ください。             |
| メール設定                 | • ✔ 変更手続きをメールで受け取る                             |
| メンバーサービス登録<br>メールアドレス | • pgmail.com                                   |
|                       | 上記の内容で欠席を登録します。<br>内容をご確認の上、「欠席を申し込む」を押してください。 |
|                       | 戻る 欠席を申し込む >                                   |
|                       |                                                |

(6) 完了画面が表示されますので、振替日が決まっていれば、引き続き振替手続き画面に進んで下さい。

| KONAMI SPORTS | CLUB                            | 小波 一郎 様 | よくあるご質問 | お問い合わせ | ログアウト |
|---------------|---------------------------------|---------|---------|--------|-------|
| WEB振替(運       | 動塾・スクール)                        |         |         |        |       |
| 事前欠席 完7 画面    |                                 |         |         |        |       |
| 種類            | • スイミング                         |         |         |        |       |
| 曜日・時間         | • 土曜10:00                       |         |         |        |       |
| クラスの名称        | <ul> <li>11スミングキンダー3</li> </ul> |         |         |        |       |
| 欠席(予定)日       | • 2016/06/25                    |         |         |        |       |
|               |                                 |         |         |        |       |
|               |                                 |         |         |        |       |
|               | 事前欠席登録手続が完                      | 了しました。  |         |        |       |
|               | WEB振替トップに戻る                     | 振替手続きに  | 二進む >   |        |       |

※振替手続きを行う前であれば、都合が付き出席が可能になった場合などに、欠席を取り消す事が可能です。 (定員枠が空いている場合)

欠席登録済みの場合に「欠席・振替手続」画面に表示される「欠席取消」ボタンより、取り消してください。

| KONAMI SPORTS                | S CLUB                          | 小波 一郎 様 📗 | よくあるご質問       | お問い合わせ ログアウト   |  |  |  |  |
|------------------------------|---------------------------------|-----------|---------------|----------------|--|--|--|--|
| WFB垢麸(谓                      | 動熟・フクール)                        | ľ         |               |                |  |  |  |  |
|                              |                                 |           |               |                |  |  |  |  |
| 事前欠席・振替取消                    |                                 |           |               |                |  |  |  |  |
| 種類                           | • スイミング                         |           |               |                |  |  |  |  |
| 曜日・時間                        | • 土曜10:00                       |           |               |                |  |  |  |  |
| クラスの名称                       | <ul> <li>11スミングキンダー3</li> </ul> |           |               |                |  |  |  |  |
|                              |                                 |           |               |                |  |  |  |  |
|                              |                                 |           |               |                |  |  |  |  |
| 06月期                         |                                 |           |               | く前の期 次の期 >     |  |  |  |  |
| 欠席、または振替取消を行う日を              | 羅択してください。                       |           |               |                |  |  |  |  |
| 出席予定・クラス名                    | 欠席日/振替元クラス名                     | 出欠状況      | 欠席理由          | 登録・取消          |  |  |  |  |
| 2016/06/04<br>1 1 スミングキンダー 3 | 3                               | 出席        |               |                |  |  |  |  |
| 2016/06/11<br>1 1 スミングキンダー 3 | 3                               | 欠席        | 学校行事・仕<br>事都合 |                |  |  |  |  |
| 2016/06/16<br>11スミングキンダー木:   | 2016/06/18<br>1 1 スミングキンダー 3    | 出席        |               |                |  |  |  |  |
| 2016/06/18<br>1 1 スミングキンダー 3 | 3                               | 欠席        | 体調不良          | 2016/06/16 振替済 |  |  |  |  |
| 2016/06/25<br>1 1 スミングキンダー 3 | 3                               | 欠席予定      | 体調不良          | 欠席取消 >         |  |  |  |  |
|                              |                                 |           |               |                |  |  |  |  |
|                              | WEB振替 T                         | OP に戻る    |               |                |  |  |  |  |
|                              |                                 |           |               |                |  |  |  |  |

(1)対象クラスの「振替手続」ボタンを押して下さい。

| KONAMI SPORTS CLUE            | 3            | 小波 一郎 様         | よくあるご質問 | お問い合わせ ログアウト        |  |  |  |  |  |
|-------------------------------|--------------|-----------------|---------|---------------------|--|--|--|--|--|
| WEB振替(運動塾・スクール)               |              |                 |         |                     |  |  |  |  |  |
| クラス一覧<br>事前欠席手続き、または振替手続きを行うク | ラスを選択してください。 |                 |         |                     |  |  |  |  |  |
| 種類                            | 曜日・時間        | クラスの名称          | 振替可能日数  | 選択内容                |  |  |  |  |  |
| スイミング                         | 土曜10:00      | 11スミング<br>キンダー3 | 2日分     | 欠席·振替取消 ><br>振替手統 > |  |  |  |  |  |
|                               | メンバーサービス     | . TOP に戻る       |         |                     |  |  |  |  |  |

(2) 欠席手続きが完了していると、振替可能クラスの情報が表示されます。

「振替先選択」ボタンを押して、振替先を決定します。

| KONAMI         SPORTS CLUB         小波 一郎様         よくあるご質問         お問い合 |                 |               |       |     |       |          |
|------------------------------------------------------------------------|-----------------|---------------|-------|-----|-------|----------|
| WEB振替(運                                                                | 動塾・スクー          | -ル)           |       |     |       |          |
| 振替 お申し込み                                                               |                 |               |       |     |       |          |
| 種類                                                                     | • スイミング         |               |       |     |       |          |
| 曜日・時間                                                                  | • 土曜10:00       |               |       |     |       |          |
| クラスの名称                                                                 | • 11スミングキンダー3   | }             |       |     |       |          |
|                                                                        |                 |               |       |     |       |          |
|                                                                        |                 |               |       |     |       |          |
| 振替を行う欠席(予定)日を選択し                                                       | してください。         |               |       |     |       |          |
| 欠席(予定)日/クラス                                                            | 名    欠席理由       | 振替期限          | 練習/テン | スト週 | 振替先   |          |
| 2016/06/11<br>1 1スミングキンダー 3                                            | 学校行事・仕<br>3 事都合 |               | 練習    | 週   | 振替先選択 | >        |
| 2016/06/25<br>1 1スミングキンダー 3                                            | 体調不良            |               | 練習    | 週   | 振替先選択 | <b>→</b> |
|                                                                        |                 |               |       |     |       |          |
|                                                                        |                 | WEB振替 TOP に戻る | 3     |     |       |          |
|                                                                        |                 |               |       |     |       |          |

(3) カレンダーより希望する曜日の振替枠があるか確認します。

表示されるマークの意味は以下の通り。

- ○: 振替可能な授業(クラス)が存在する
- × : 振替可能な授業(クラス)が存在しない、既に定員に達している
- 済: 既に振替を取得している授業(クラス)が存在する
- 灰色 : 選択不可
- カレンダーに振替が可能な曜日には〇印表示されます。ご希望の曜日の〇印リンクを選択します。

| KON.<br>WEE         | ami si<br>3振替               | PORTS<br>下(運                 | CLUB<br>動塾                                     | ・ス                                   | クーノ                           | レ)                                | 小波          | 一郎 様 🏼 📗                                  | よくあるご質問                 | お問い合わせ   | ログアウト |
|---------------------|-----------------------------|------------------------------|------------------------------------------------|--------------------------------------|-------------------------------|-----------------------------------|-------------|-------------------------------------------|-------------------------|----------|-------|
| 振替 5                | 登録日道                        | 選択                           |                                                |                                      |                               |                                   |             |                                           |                         |          |       |
|                     | 種類                          |                              | • <b>スイ</b> ミ                                  | ング                                   |                               |                                   |             |                                           |                         |          |       |
| 欠                   | <b>席(予定)</b>                | 日                            | • 2016/                                        | 06/11                                |                               |                                   |             |                                           |                         |          |       |
| 1                   | 曜日・時間                       |                              | • 土曜1                                          | 00:00                                |                               |                                   |             |                                           |                         |          |       |
| 5                   | ラスの名称                       | 尓                            | • 117                                          | ミングキン                                | /ダー3                          |                                   |             |                                           |                         |          |       |
| 6月期 < 前の月 日 5 12 19 | 振替登録4<br>月<br>6<br>13<br>20 | 2<br>2<br>火<br>7<br>14<br>21 | i<br>部してくだ<br>の16年6<br>水<br>1<br>8<br>15<br>22 | さい。<br>済月<br>本<br>2<br>9<br>16<br>23 | 金<br>3<br>10<br>17<br>24<br>〇 | 次の月 ><br>土<br>4<br>11<br>18<br>25 | 0<br>3<br>× | 5名以上<br>1~4名<br>振替対象クラ<br>クリックをし<br>振替枠なし | スが複数あります。<br>て振替希望クラスを。 | ご選択ください。 |       |
| 26                  | 27                          | 28                           | 29                                             | 30                                   |                               |                                   |             |                                           |                         |          |       |
|                     |                             |                              |                                                | Ĵ.                                   | ₹る                            |                                   | 最新          | の状態に更新                                    | ቻ                       |          |       |

(4) お申し込み内容を確認して「この内容で振替する」 ボタンを押してください。

級によって複数クラスが選択可能な場合はそれぞれクラスの開始時間が表示されますので、

## 希望する時間を選択してください。

| KONAMI SPORTS         | S CLUB 小波 一郎 様   よくあるご質問 お問い合わせ ログアウト     |
|-----------------------|-------------------------------------------|
| WEB振替(運               | 画塾・スクール) ******                           |
| 振替 お申し込み              |                                           |
| 種類                    | <ul> <li>スイミング</li> </ul>                 |
| 曜日・時間                 | • 2016/06/11                              |
| クラスの名称                | <ul> <li>11スミングキンダー3</li> </ul>           |
| 欠席(予定)日               | • 土曜10:00                                 |
|                       |                                           |
|                       |                                           |
| 振替先年月日                | • 2016/06/24                              |
| 振替先曜日・時間              | • 金曜13:00                                 |
| 振替先クラス名称              | 11スミングキンダー1                               |
|                       | 確認メールの受信を希望される方はメール設定にチェックを入力ください。        |
| メール設定                 | • ☑ 変更手続きをメールで受け取る                        |
| メンバーサービス登録<br>メールアドレス | Invite All Andrew Minner                  |
|                       | 上記内容で振替を登録します。よろしいですか?<br>振替決定後の変更はできません。 |
|                       |                                           |
|                       | 戻る この内容で振替する >                            |
|                       |                                           |

(5)お手続きは完了です。続けて手続きをする場合は、「WEB 振替 TOP に戻る」より手続きを進めて下さい。

| KONAMI SPORTS | SCLUB 小波 一郎 様   よくあるご質問 お問い合わせ ログ | ブアウト |  |  |  |  |  |  |
|---------------|-----------------------------------|------|--|--|--|--|--|--|
| WEB振替(運       | WEB振替(運動塾・スクール)                   |      |  |  |  |  |  |  |
| 振替 お申し込み      | 完了画面                              |      |  |  |  |  |  |  |
| 種類            | <ul> <li>スイミング</li> </ul>         |      |  |  |  |  |  |  |
| クラスの名称        | ・ 1 1 スミングキンダー 3                  |      |  |  |  |  |  |  |
|               |                                   |      |  |  |  |  |  |  |
|               |                                   |      |  |  |  |  |  |  |
| 振替前           |                                   |      |  |  |  |  |  |  |
| クラスの名称        | <ul> <li>11スミングキンダー3</li> </ul>   |      |  |  |  |  |  |  |
| 曜日・時間         | • 土曜10:00                         |      |  |  |  |  |  |  |
| 欠席(予定)日       | • 2016/06/11                      |      |  |  |  |  |  |  |
| 振替後           |                                   |      |  |  |  |  |  |  |
| クラスの名称        | <ul> <li>11スミングキンダー1</li> </ul>   |      |  |  |  |  |  |  |
| 曜日・時間         | • 金曜13:00                         |      |  |  |  |  |  |  |
| 振替先年月日        | • 2016/06/24                      |      |  |  |  |  |  |  |
|               | 振替手続が完了しました。                      |      |  |  |  |  |  |  |
|               | WEB振替 TOPに戻る                      |      |  |  |  |  |  |  |

振替日等の確認方法です。事前欠席手続きの画面を開きます。

振替を取った日付の登録・取消欄に振替先の日付が記載されます。

また、振替後の出席予定日には、振替元の欄に振替元の日付が記載されます。

| KONAMI SPORTS CLUB           |                                 |                              | 小波 一郎 様    | よくあるご質問       | お問い合わせ     | ログアウト |  |  |
|------------------------------|---------------------------------|------------------------------|------------|---------------|------------|-------|--|--|
| WEB振替(運                      | 動                               | や・スクール)                      |            |               |            |       |  |  |
| 事前欠席・振替取済                    | 肖                               |                              |            |               |            |       |  |  |
| 種類                           | • スイミング                         |                              |            |               |            |       |  |  |
| 曜日・時間                        | • 土曜10:00                       |                              |            |               |            |       |  |  |
| クラスの名称                       | <ul> <li>11スミングキンダー3</li> </ul> |                              |            |               |            |       |  |  |
|                              |                                 |                              |            |               |            |       |  |  |
|                              |                                 |                              |            |               |            |       |  |  |
| 06月期                         |                                 |                              | く前の期 次の期 > |               |            |       |  |  |
| 欠席、または振替取消を行う日を選択してください。     |                                 |                              |            |               |            |       |  |  |
| 出席予定・クラス名                    |                                 | 欠席日/振替元クラス名                  | 出欠状況       | 欠席理由          | 登録・B       | 取消    |  |  |
| 2016/06/04<br>1 1 スミングキンダー 3 |                                 |                              | 出席         |               |            |       |  |  |
| 2016/06/11<br>1 1スミングキンダー 3  | 1                               |                              | 欠席         | 学校行事・仕<br>事都合 | 2016/06/24 | 振替済   |  |  |
| 2016/06/16<br>11スミングキンダー木 1  |                                 | 2016/06/18<br>1 1 スミングキンダー 3 | 出席         |               |            |       |  |  |

| 2016/06/18<br>1 1スミングキンダー 3  |                              | 欠席   | 体調不良 | 2016/06/16 振替済 |
|------------------------------|------------------------------|------|------|----------------|
| 2016/06/24<br>1 1スミングキンダー1   | 2016/06/11<br>1 1 スミングキンダー 3 | 出席予定 |      | 振替取消 >         |
| 2016/06/25<br>1 1 スミングキンダー 3 |                              | 欠席予定 | 体調不良 | 欠席取消 >         |

WEB振替 TOP に戻る

「ログイン画面に戻る」ボタンを押してログイン画面から再度操作をお願いいたします。

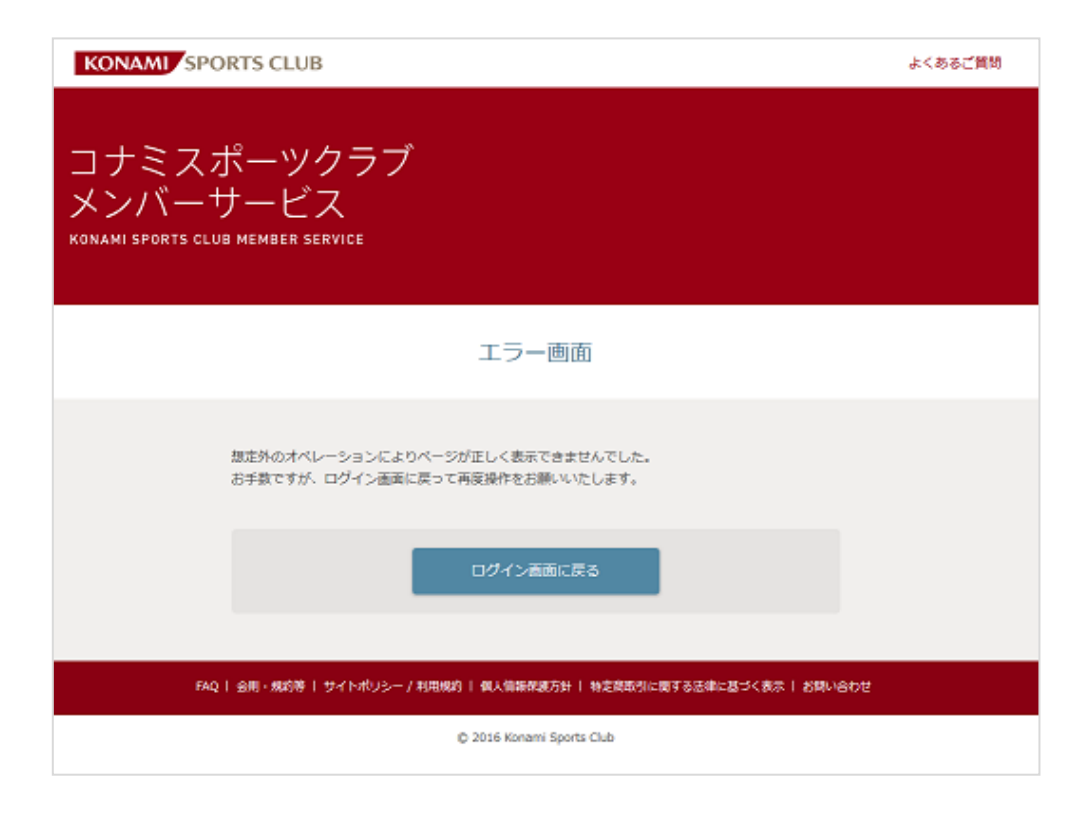